ENGL 1020 Assessment Instructions for Students

## Overview

Each semester, the department of Languages, Literature, and Philosophy performs an assessment of whether or not one of our general education courses, English 1020, is meeting the standardized learning outcomes for this course.

This assessment is designed to assess how effectively the instructors in ENGL 1020 classes are preparing students to meet the standardized learning outcomes for the course. This means that we are assessing the performance of the instructors and not directly assessing your performance. This is a valuable step in ensuring that we at TSU are adequately preparing students in this subject area, and we appreciate your cooperation with this process.

The following screenshots will lead you through the process so that you can complete your responsibilities related to the assessment.

Students Sharing the Assignment to ePortfolio and the Instructor

1. Once the assignment has been graded and returned by the instructor, go back to the "Dropbox" and click "Unread" or "Read" next to "Feedback" under the "Evaluation Status" column of the "ENGL 1020 Critical Assessment"

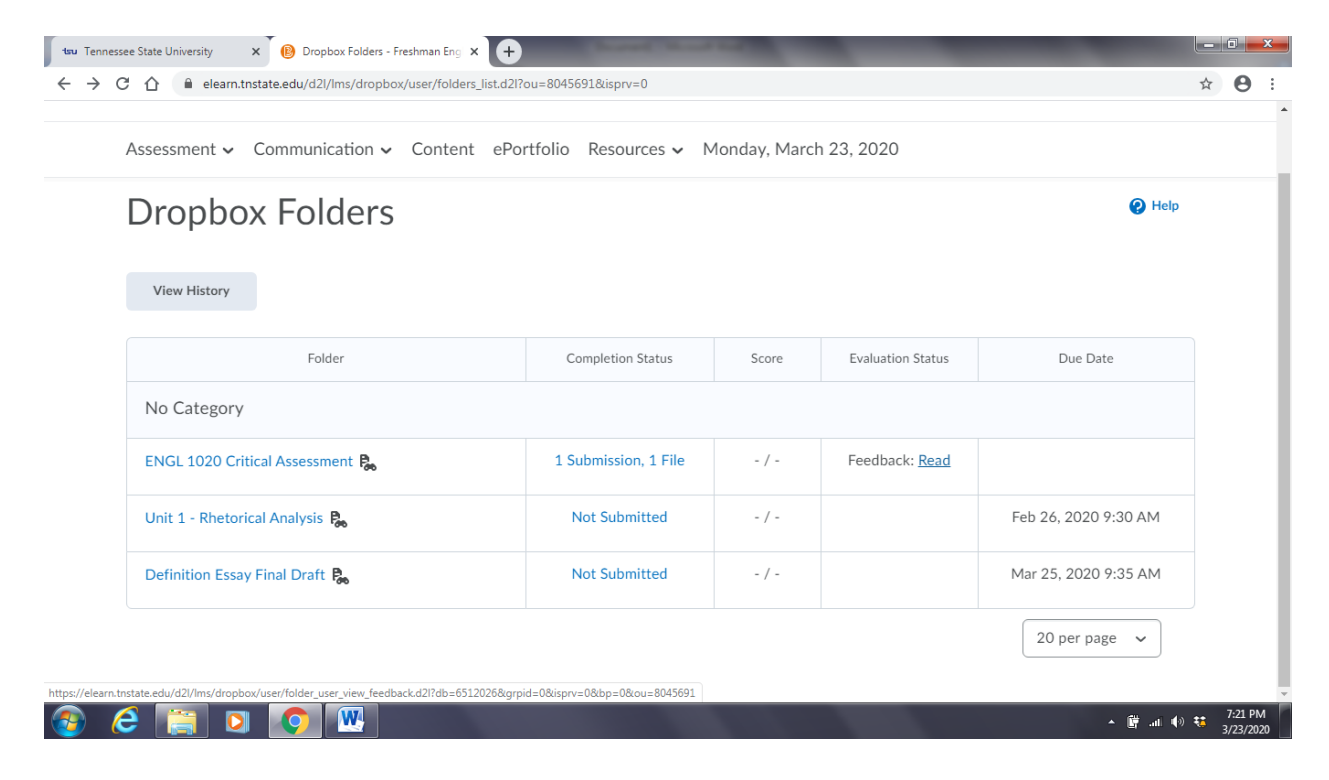

2. Review the completed rubric and click "Add to ePortfolio"

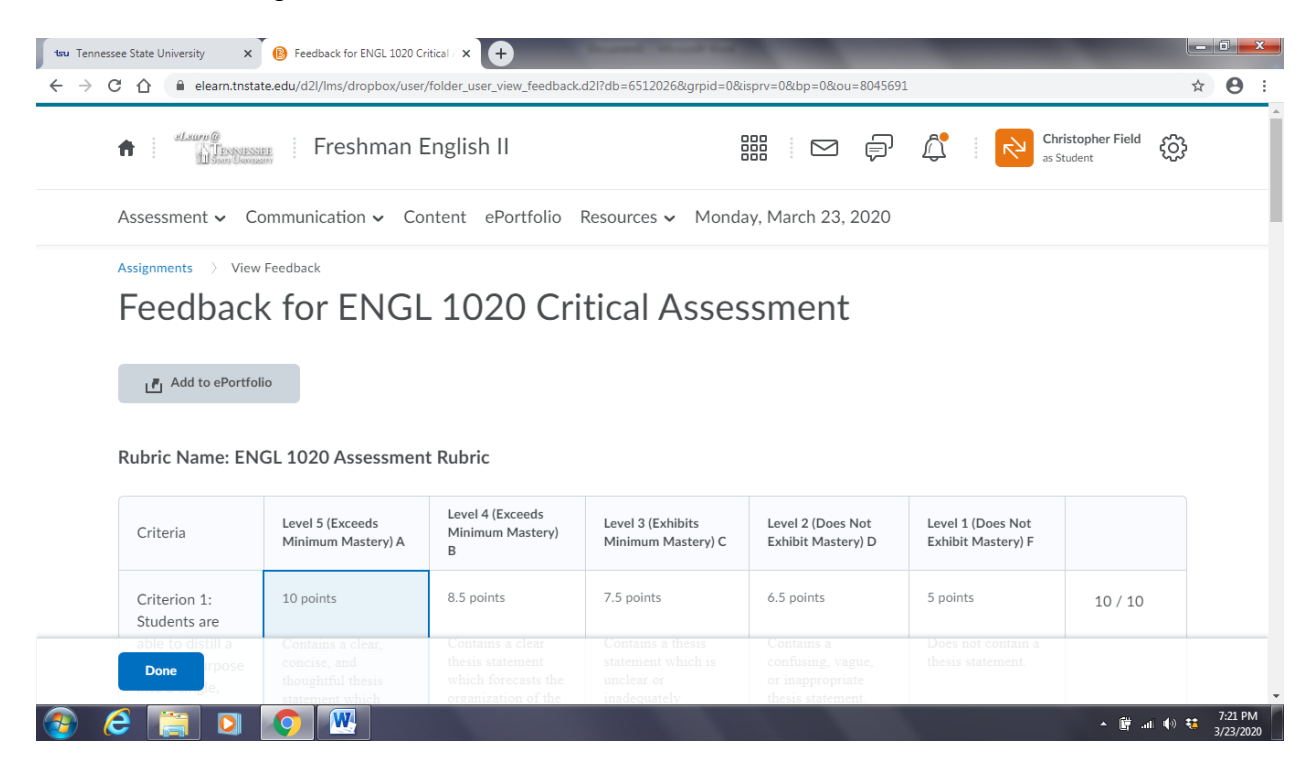

## 3. A pop-up box will appear

| Add to ePortfolio - Google Chrome                 | X                        | Second Street Sold                      |                                   |             | -                                       |                                       | - |                      |
|---------------------------------------------------|--------------------------|-----------------------------------------|-----------------------------------|-------------|-----------------------------------------|---------------------------------------|---|----------------------|
| elearn.tnstate.edu/d2l/common/popup/popup.d2l?ou= | 8045691&queryString=&foo | d2l?db=6512026&grpid=0&                 | sprv=0&bp=0&ou                    | =8045691    |                                         |                                       | ☆ | Θ :                  |
| Add to ePortfolio                                 |                          |                                         |                                   |             |                                         |                                       |   |                      |
| Course Object Details                             | *                        |                                         |                                   | þ           | <u></u>                                 | <b>Christopher Field</b><br>s Student | ŝ | - 1                  |
| Course                                            |                          |                                         |                                   |             |                                         |                                       |   | - 1                  |
| Freshman English II                               |                          | Resources 🗸 Monday, March 23, 2020      |                                   |             |                                         |                                       |   |                      |
| Tool                                              |                          |                                         |                                   |             |                                         |                                       |   |                      |
| Dropbox                                           |                          | tical Asses                             | sment                             |             |                                         |                                       |   |                      |
| Item                                              |                          |                                         |                                   |             |                                         |                                       |   |                      |
| ENGL 1020 Critical Assessment                     |                          |                                         |                                   |             |                                         |                                       |   |                      |
| Include folder submission files with the artifact | 0                        |                                         |                                   |             |                                         |                                       |   |                      |
| Estimated Size                                    |                          |                                         |                                   |             |                                         |                                       |   |                      |
| 500 KB                                            | -                        | -                                       |                                   |             |                                         |                                       |   |                      |
| Add Close                                         |                          | Level 3 (Exhibits<br>Minimum Mastery) C | Level 2 (Does I<br>Exhibit Master | Not<br>y) D | Level 1 (Does Not<br>Exhibit Mastery) F |                                       |   |                      |
| Criterion 1: 10 points<br>Students are            | 8.5 points               | 7.5 points                              | 6.5 points                        |             | 5 points                                | 10 / 10                               |   |                      |
| able to distill a Contains a clear,               | Contains a clear         | Contains a thesis                       | Contains a                        |             |                                         |                                       |   |                      |
| Done rpose concise, and thoughtful thesis         |                          |                                         |                                   |             |                                         |                                       |   |                      |
|                                                   | organization of the      | inadequately                            | thesis stateme                    | nt.         |                                         | • 🛱 al                                | • | 7:21 PM<br>3/23/2020 |

| Add to ePortfolio - Google Chrome | Contract in Fill State                                 |                                                                                    | Second Second Sold                                                    |                                                                         | _                                       | _ 0 X                             |
|-----------------------------------|--------------------------------------------------------|------------------------------------------------------------------------------------|-----------------------------------------------------------------------|-------------------------------------------------------------------------|-----------------------------------------|-----------------------------------|
| elearn.tnstate.edu/d2l/common/    | popup/popup.d2l?ou=80456                               | 91&queryString=&foo                                                                | #21?db=6512026&grpid=0&                                               | isprv=0&bp=0&ou=80456                                                   | 91                                      | ☆ <b>8</b>                        |
| Add to ePortfolio                 |                                                        |                                                                                    |                                                                       |                                                                         |                                         |                                   |
| Artifact Details                  |                                                        | •                                                                                  |                                                                       |                                                                         | Chr<br>as S                             | tudent                            |
| Name *                            |                                                        |                                                                                    | Resources 🗸 Monda                                                     | ay, March 23, 2020                                                      |                                         |                                   |
| Description                       |                                                        |                                                                                    | tical Asses                                                           | sment                                                                   |                                         |                                   |
| Tags<br>Add Close                 |                                                        |                                                                                    | Level 3 (Exhibits<br>Minimum Mastery) C                               | Level 2 (Does Not<br>Exhibit Mastery) D                                 | Level 1 (Does Not<br>Exhibit Mastery) F |                                   |
| Criterion 1:<br>Students are      | 10 points                                              | 8.5 points                                                                         | 7.5 points                                                            | 6.5 points                                                              | 5 points                                | 10 / 10                           |
| able to distill a<br>Done<br>Je,  | Contains a clear,<br>concise, and<br>thoughtful thesis | Contains a clear<br>thesis statement<br>which forecasts the<br>organization of the | Contains a thesis<br>statement which is<br>unclear or<br>inadequately | Contains a<br>confusing, vague,<br>or inappropriate<br>thesis statement | Does not contain a thesis statement.    |                                   |
| 🚳 💪 🚞 🖸                           |                                                        |                                                                                    |                                                                       |                                                                         |                                         | ▲ 🛱 .ali 🚯 👯 7:22 PM<br>3/23/2020 |

4. Scroll down to "Name." Give the document a name (it cannot be left blank) and click "Add"

5. When you are back in the rubric, click "Done"

| tsu Tenne                    | ssee State University X                                           | B Feedback for ENGL 1020 C                                                     | ritical / × +                                                                      | Second Second Suff                                                    |                                                                          | _                                       |                                |
|------------------------------|-------------------------------------------------------------------|--------------------------------------------------------------------------------|------------------------------------------------------------------------------------|-----------------------------------------------------------------------|--------------------------------------------------------------------------|-----------------------------------------|--------------------------------|
| $\leftarrow \   \rightarrow$ | C 🏠 🔒 elearn.tnsta                                                | ite.edu/d2l/lms/dropbox/user                                                   | /folder_user_view_feedback.                                                        | d2l?db=6512026&grpid=0&                                               | isprv=0&bp=0&ou=804569                                                   | 1                                       | <b>□</b> ☆ <b>0</b>            |
|                              | Hann @                                                            | EE Freshman I                                                                  | English II                                                                         |                                                                       | iii 🖂 🖨                                                                  | Chr<br>as St                            | istopher Field දිටුව<br>tudent |
|                              | Assessment 🗸 Co                                                   | ommunication 🗸 Co                                                              | ontent <u>ePortfolio</u>                                                           | Resources 🗸 Monda                                                     | ay, March 23, 2020                                                       |                                         |                                |
|                              | Assignments > View                                                | / Feedback                                                                     |                                                                                    |                                                                       |                                                                          |                                         |                                |
|                              |                                                                   |                                                                                | 4000 0 1                                                                           |                                                                       |                                                                          |                                         |                                |
|                              | Feedbacl                                                          | k for ENGL                                                                     | _ 1020 Cri                                                                         | tical Asses                                                           | ssment                                                                   |                                         |                                |
|                              |                                                                   |                                                                                |                                                                                    |                                                                       |                                                                          |                                         |                                |
|                              |                                                                   |                                                                                |                                                                                    |                                                                       |                                                                          |                                         |                                |
|                              | , R. Add to ePortfo                                               | lio                                                                            |                                                                                    |                                                                       |                                                                          |                                         |                                |
|                              |                                                                   |                                                                                |                                                                                    |                                                                       |                                                                          |                                         |                                |
|                              |                                                                   |                                                                                |                                                                                    |                                                                       |                                                                          |                                         |                                |
|                              |                                                                   |                                                                                |                                                                                    |                                                                       |                                                                          |                                         |                                |
|                              | Rubric Name: EN                                                   | GL 1020 Assessmen                                                              | it Rubric                                                                          |                                                                       |                                                                          |                                         |                                |
|                              |                                                                   |                                                                                |                                                                                    |                                                                       |                                                                          |                                         |                                |
|                              | Criteria                                                          | Level 5 (Exceeds<br>Minimum Mastery) A                                         | Level 4 (Exceeds<br>Minimum Mastery)<br>B                                          | Level 3 (Exhibits<br>Minimum Mastery) C                               | Level 2 (Does Not<br>Exhibit Mastery) D                                  | Level 1 (Does Not<br>Exhibit Mastery) F |                                |
|                              | Criterion 1:<br>Students are                                      | 10 points                                                                      | 8.5 points                                                                         | 7.5 points                                                            | 6.5 points                                                               | 5 points                                |                                |
|                              |                                                                   |                                                                                |                                                                                    |                                                                       |                                                                          |                                         | 10/10                          |
|                              | able to distill a                                                 | Contains a clear,                                                              | Contains a clear                                                                   | Contains a thesis                                                     | Contains a                                                               | Does not contain a                      | 10 / 10                        |
|                              | able to distill a                                                 | Contains a clear,<br>concise, and                                              | Contams a clear<br>thesis statement                                                | Contains a thesis<br>statement which is                               | Contains a<br>confusing, vague,                                          | Does not contain a thesis statement.    | 10 / 10                        |
|                              | able to distill a Done rpose                                      | Contains a clear,<br>concise, and<br>thoughtful thesis                         | Contains a clear<br>thesis statement<br>which forecasts the                        | Contains a thesis<br>statement which is<br>unclear or                 | Contains a<br>confusing, vague,<br>or inappropriate                      | Does not contain a thesis statement.    | 10 / 10                        |
| https://elearn               | able to distill a<br>Done rpose<br>.tnstate.edu/d2l/ep/8045691/da | Contains a clear,<br>concise, and<br>thoughtful thesis<br>schooard/index which | Contains a clear<br>thesis statement<br>which forecasts the<br>organization of the | Contains a thesis<br>statement which is<br>unclear or<br>inadequately | Contains a<br>confusing, vague,<br>or inappropriate<br>thesis statement. | Does not contam a<br>thesis statement.  | 10 / 10                        |

6. The paper should now be added to the ePortfolio, which can be accessed by clicking "ePortfolio"

| nnessee State University 🗙 🔞 ePortfolio Dashboard - Freshman 🗴 🕂                                                                                                    |                                                                                                    |
|----------------------------------------------------------------------------------------------------|----------------------------------------------------------------------------------------------------|
| C  elearn.tnstate.edu/d2//ep/8045691/dashboard/index                                                                                                    | * 또 F 4 i Mars Student VX                                                                                                    |
| Assessment - Communication - Content ePortfolio Resources - Mond                                                                                                    | łay, March 23, 2020                                                                                                    |
| ePortfolio My Items Explore Sharing Groups                                                                                                    | Search Newsfeed Q                                                                                                    |
| What are you learning?<br>Add Files $\partial^{0}$ Add Link<br>Filter by: My Items Shared Items Subscriptions Friends List<br>Christopher Field<br>Unit 4 Paper $\checkmark$ | <ul> <li>Build your ePortfolio</li> <li>New Presentation<br/>Showcase your skills and achievements for<br/>others.</li> <li>New Collection<br/>Organize ideas, discoveries, and<br/>accomplishments.</li> <li>+ Add Other Items ✓</li> </ul> |
| Created by Christopher Field March 23 7:23 P                                                                                                    | 3 Unread Invites<br>2M ① Destiny Bass ☆                                                                                                    |

7. Click the drop-down menu next to the assignment you wish to share, and select "Share"

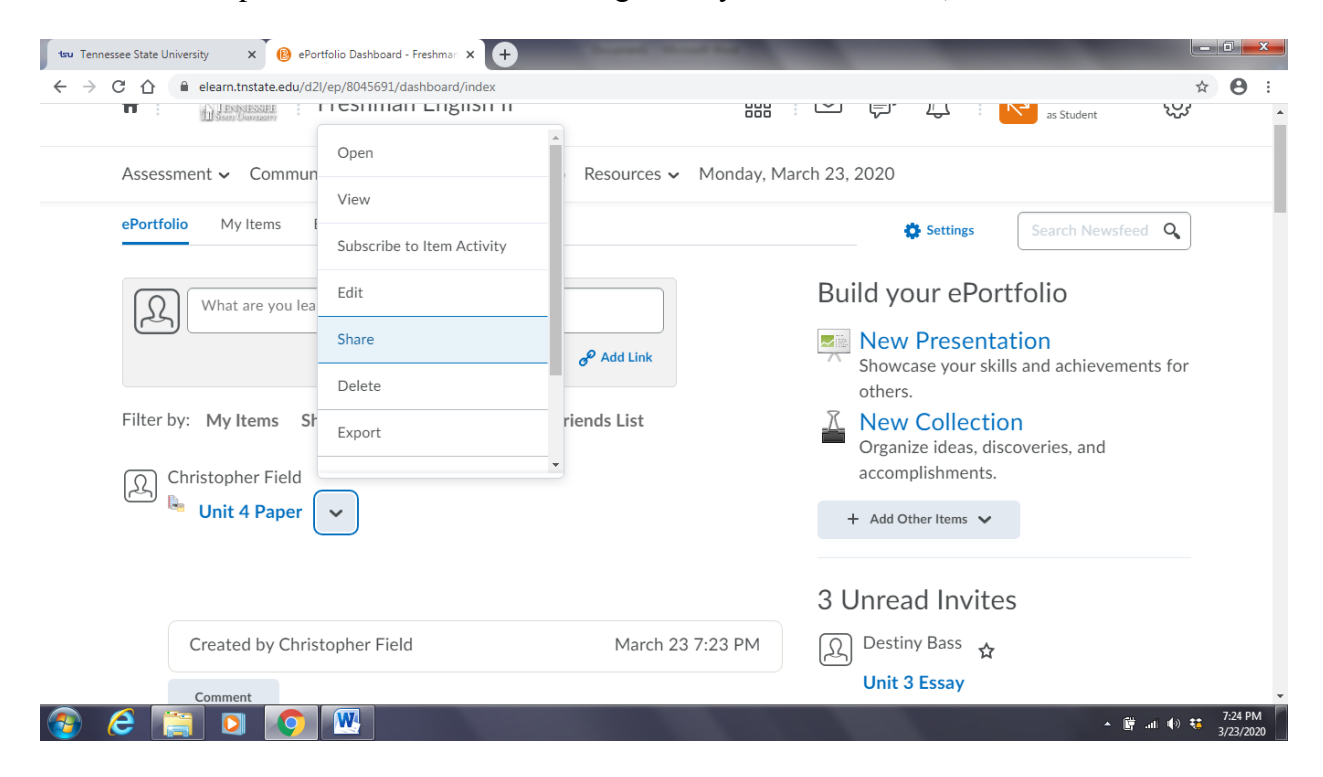

8. A pop-up box will appear. Click "Add Users and Groups"

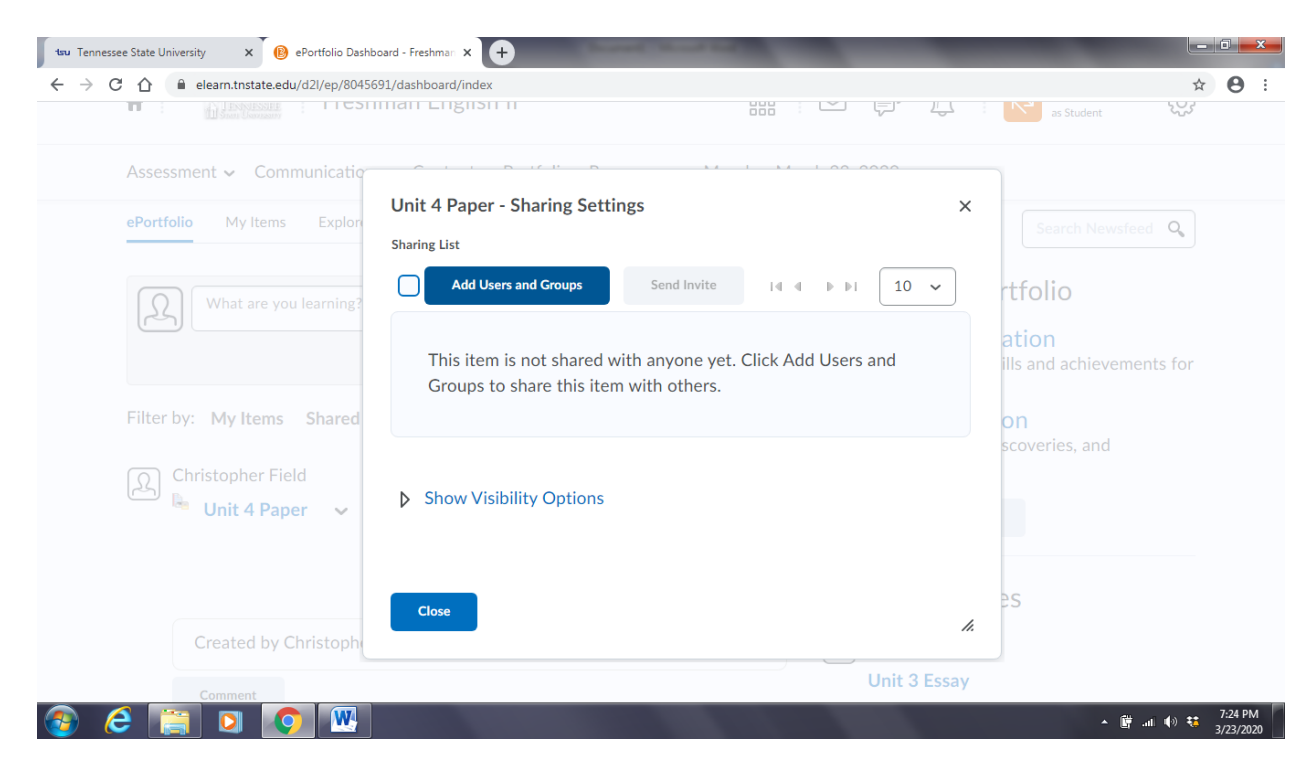

9. Use the "Search" box to type in your instructor's name (Last name, First name). When you find the instructor's name, click on it and then click "Share"

| → C △ ● elearn.trastate.edu/d2l/ep/8045         | 591/dashboard/index                              |              | ★ 8<br>as Student                             |
|-------------------------------------------------|--------------------------------------------------|--------------|-----------------------------------------------|
| Assessment - Communication                      | Unit 4 Paper - Sharing Settings                  | ×            | Search Newsfeed Q                             |
| What are you learning?                          | All Users Sharing Groups                         |              | rtfolio<br>ation<br>ills and achievements for |
| Filter by: My Items Shared<br>Christopher Field | I∉ ∉<br>Samantha <b>Morgan-Curtis</b><br>scurtis | 1 10 ~       | on<br>scoveries, and                          |
| Created by Christoph                            | Share Cancel                                     | •            | 2S                                            |
| Commont                                         |                                                  | Unit 3 Essay |                                               |